# Руководство по эксплуатации к сканеру диагностическому бескорпусному TOYOTA OBD-I Wireless (WiFi)

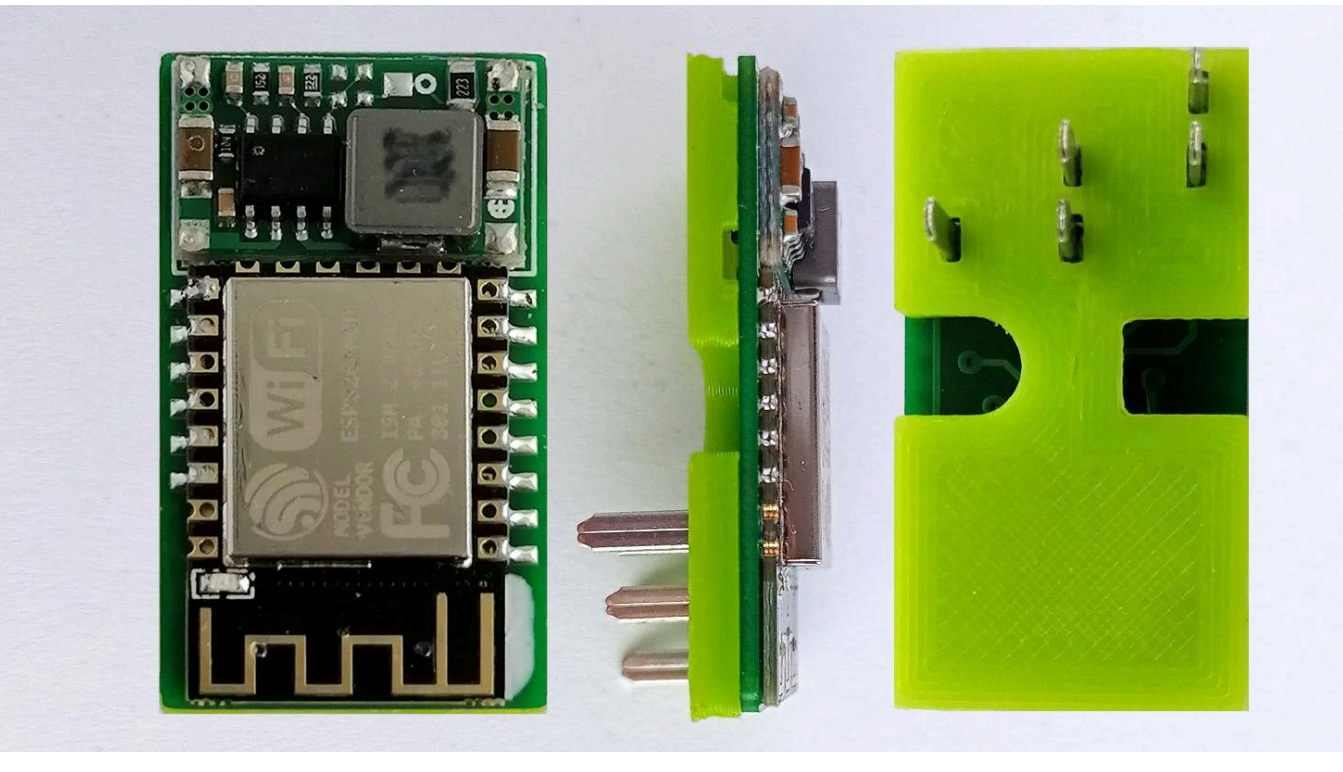

г. Камень-на-Оби, 2024 год

Настоящее руководство распространяется на Адаптер Toyota OBD-I Wireless (в дальнейшем Адаптер).

Эксплуатационная документация на Адаптер состоит из настоящего руководства по эксплуатации

Использование Адаптера с нарушениями правил ведет к аннулированию гарантийных обязательств.

### оглавление

| TOYOTA OBD-I Wireless (WiFi)                                                | 2  |
|-----------------------------------------------------------------------------|----|
| ОГЛАВЛЕНИЕ                                                                  | 3  |
| 1 ТРЕБОВАНИЯ БЕЗОПАСНОСТИ                                                   | 3  |
| 2 ОПИСАНИЕ ПРИБОРА И ПРИНЦИПОВ ЕГО РАБОТЫ                                   | 3  |
| 2.1 НАЗНАЧЕНИЕ ИЗДЕЛИЯ                                                      | 3  |
| 2.2 ТЕХНИЧЕСКИЕ ХАРАКТЕРИСТИКИ                                              | 4  |
| 2.3 УСТРОЙСТВО И РАБОТА ПРИБОРА                                             | 4  |
| З ПОДГОТОВКА К РАБОТЕ                                                       | 5  |
| 4 ПОЛУЧЕНИЕ ДАННЫХ ОТ ЭЛЕКТРОННОГО БЛОКА УПРАВЛЕНИЯ (ЭБУ) ЧЕРЕЗ WEB-БРАУЗЕР | 6  |
| 4.5 ОБНОВЛЕНИЕ FIRMWARE АДАПТЕРА                                            | 8  |
| 5 ПОЛУЧЕНИЕ ДАННЫХ ЭБУ ПРИЛОЖЕНИЕМ ДЛЯ ANDROID                              | 9  |
| 5.1 ПОДГОТОВКА К РАБОТЕ                                                     | 9  |
| 5.2 НАСТРОЙКА СОЕДИНЕНИЯ СО СКАНЕРОМ                                        | 9  |
| 5.3. HACTPOЙKA VIRTUINO-6 Viewer                                            | 10 |
| 5.4 ПЕРВЫЙ ЗАПУСК СРЕДЫ ИСПОЛНЕНИЯ. ВЫБОР ПРОЕКТА                           | 11 |
| 5.5 ЧТЕНИЕ ПАРАМЕТРОВ                                                       | 11 |
| 5.6 ГРАФИЧЕСКОЕ ОТОБРАЖЕНИЕ: СКОРОСТИ, ОБОРОТОВ, ТЕМПЕРАТУРЫ                | 12 |
| 5.7 АКТИВАЦИЯ ДИАГНОСТИЧЕСКИХ КОДОВ ОШИБОК                                  | 12 |
| 6 ПОЛУЧЕНИЕ ДАННЫХ ЭБУ ПРИЛОЖЕНИЕМ Virtuino Viewer IoT                      | 13 |
| ПРИЛОЖЕНИЕ 1. ДИАГНОСТИЧЕСКИЕ КОДЫ НЕИСПРАВНОСТЕЙ ТОУОТА-OBD-1              | 15 |
| ИНФОРМАЦИЯ ПО ЧТЕНИЮ КОДОВ ОШИБОК                                           | 17 |

## 1 ТРЕБОВАНИЯ БЕЗОПАСНОСТИ

1.1 К работе с прибором должны допускаться лица, ознакомленные с настоящим Руководством по эксплуатации.

# 2 ОПИСАНИЕ ПРИБОРА И ПРИНЦИПОВ ЕГО РАБОТЫ

#### 2.1 НАЗНАЧЕНИЕ ИЗДЕЛИЯ

Адаптер предназначен для получения данных от ЭБУ двигателя автомобилей **ТОУОТА** с в разъем **DLC-1** и последующую беспроводную передачу данных (WLAN) на устройство пользователя.

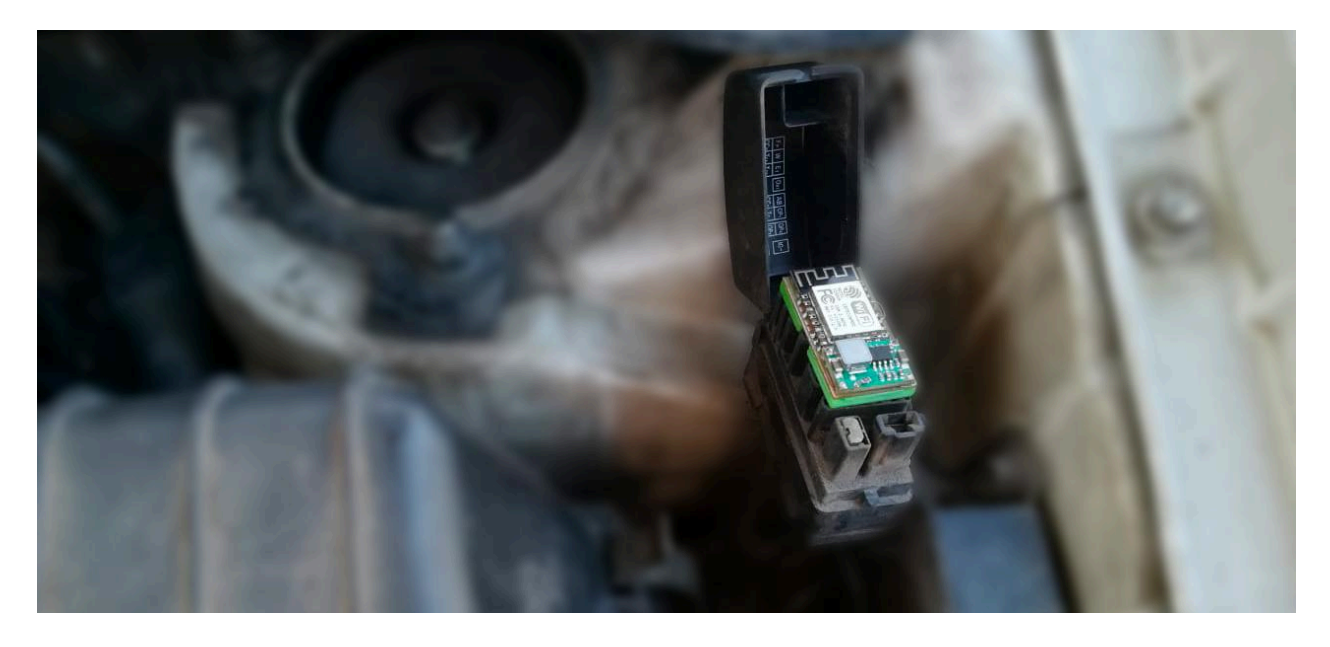

Рис.1 Установленный бескорпусной адаптер Toyota-OBD1 в разъем DLC-1 автомобиля Toyota

А также производить перемыкание выводов **TE1** и **E1** для самостоятельного считывания **блинк-кодов** и фиксации **угла опережения зажигания** для проверки и регулировки при помощи стробоскопа.

Адаптер рассчитан на работу со всеми операционными системами: вся информация отображается на странице WEB-браузера или в приложении.

Область применения - бензиновые автомобили **Toyota** с установленными разъемами **DLC-1** прямоугольного типа, **при наличии вывода TE2** в разъеме **DLC-1** или **DLC-2** на некоторых моделях.

#### 2.2 ТЕХНИЧЕСКИЕ ХАРАКТЕРИСТИКИ

2.2.1 Адаптер выпускается в бескорпусном влагозащитном варианте(покрыт лаком) для установки под крышку разъема DLC-1.

2.2.2 Питание Адаптера осуществляется от бортовой сети автомобиля непосредственно через разъем DLC-1

2.2.3 Адаптер рассчитан на эксплуатацию в температурном диапазоне 5... 25 градусов Цельсия

2.2.4 Габаритные размеры Адаптера не превышают 36х20х9 мм

# 2.3 УСТРОЙСТВО И РАБОТА ПРИБОРА

2.3.1 Адаптер представляет собой интеллектуальное устройство, осуществляющее преобразование данных, адресованных на выделенный **IP**, в информационную посылку по каналу **Wi-Fi** в зависимости от настроечных констант.

2.3.2 Никаких дополнительных сигналов в автомобиль не подается. Время ожидания ответа устройств задается в настроечных параметрах адаптера при конфигурировании. При отсутствии ответа в течение заданного интервала времени сеанс обмена прекращается с выдачей уведомления пользователю.

2.3.3 Со стороны ЛВС Адаптер поддерживает **протоколы** передачи данных **IP/Modbus TCP**.

2.3.5 Активность сети **ЛВС** индицируется при помощи **светодиодного индикатора** расположенного на плате.

2.3.6 Все необходимые установки, осуществляется через Web-интерфейс или приложение.

2.3.7 Адаптер допускает обновление программного обеспечения до более новой версии прошивки

## З ПОДГОТОВКА К РАБОТЕ

3.1 Установка выполняется при выключенном зажигании.

3.2 После установки адаптера в гнездо разъема **DLC-1** зажигание должно быть включено, и в списке **WiFi** соединений нужно подключиться к точке доступа **Toyota\_OBD1web** (по умолчанию открытая сеть).

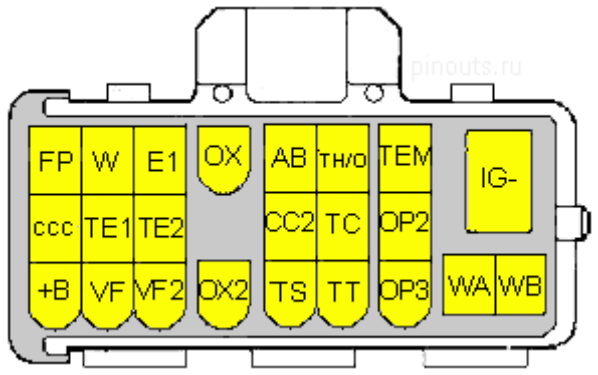

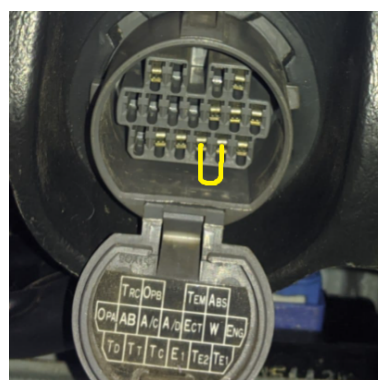

Рис.2а Разводка разъема DLC-1 Toyota Puc.2b Перемычка E1+TE2 в разъеме DLC-2 Toyota Mark II 1JZ-GTE

| Таблица 3.1 – Обязательное наличие клемм и наименование сигналов разъе | ма DLC | C-1 |
|------------------------------------------------------------------------|--------|-----|
|------------------------------------------------------------------------|--------|-----|

| Клемма | Описание                                      | Примечание                          |
|--------|-----------------------------------------------|-------------------------------------|
| E1     | Масса                                         |                                     |
| +B     | Напряжения питания                            |                                     |
| TE1    | Активация чтения кодов ошибок и фиксация УОЗ. |                                     |
| TE2    | Активация потока данных.                      | Возможно только в<br>разъеме DLC-2* |
| VF     | Сигнал потока данных от EFI.                  |                                     |

Примечание: \*На некоторых моделях вывод TE2 задействован только в разъеме DLC-2, который расположен под рулем в салоне автомобиля. В этом случае необходимо установить перемычку, как на рисунке 2b. Отсутствие клеммы TE2 будет означать недоступность потока данных на клемме VF, в таком случае адаптер будет непригоден.

## 4 ПОЛУЧЕНИЕ ДАННЫХ ОТ ЭЛЕКТРОННОГО БЛОКА УПРАВЛЕНИЯ (ЭБУ) ЧЕРЕЗ WEB-БРАУЗЕР

4.1 Предпочтительно использовать **Google Chrome** или **Firefox** для ПК или смартфона. После подключения к сети адаптера, в командной строке браузера нужно ввести адрес **http://192.168.4.1** 

Примечание: интерфейс адаптера не поддерживается Веб-браузером Internet Explorer.

#### 4.2 Первая вкладка ECU Control (Определяет режим работы блока управления).

| Toyota OBD-I × +                        |                                 |
|-----------------------------------------|---------------------------------|
| ← → С ▲ Не защищено   192.168.4.1/#tab1 | ф                               |
| Toyota OBD-I Connected                  |                                 |
| ECU Control Data Stream Wi-Fi Device    |                                 |
| Connect E1+TE2 (Read Data)              | Connect E1+TE1 (Check Mode)     |
|                                         |                                 |
| Engine specific select                  | Feedback, Throttle Position (%) |
| Generic ✓<br>Generic                    |                                 |
| 1G-GTE<br>3VZ-FE<br>3S-GTE              |                                 |

Рис.3 (#tab1)

Описание органов управления:

Переключатель **Read Data** активирует вывод для получения данных с ЭБУ двигателя. Переключатель **Check Mode** активирует проверочный режим, который служит для считывания **блинк-кодов** ошибок и установки угла опережения зажигания 10 гр. при помощи стробоскопа.

В выпадающем списке **Engine specific select** производится выбор модели двигателя для правильного отображения параметров (для большинства двигателей это выбор Generic).

Переключатель % служит для отображения в процентах параметров Топливная коррекция и Положение дроссельной заслонки.

4.3 Во вкладке **Data Stream** выводятся показания датчиков и флагов состояний.

| → C ▲ Не защищено   192.168.4.1/#tab2 ota OBD-I Connected                                                                                                    |                                                                                                    |
|----------------------------------------------------------------------------------------------------|----------------------------------------------------------------------------------------------------|
| CU Control Data Stream Wi-Fi Device                                                                                                    |                                                                                                    |
| Sensor data                                                                                                    | Flags data                                                                                                    |
| ECU ID:0 Engine:5E-FE DTC:YES<br>Injector Pulse Width 4.3 ms<br>Ignition Timing Angle 0 °BTDC<br>Idle Air Control 0 Step<br>Engine Speed 0 RPM<br>Manifold Absolute Pressure 44.9 kPa<br>Engine Coolant60 °C<br>Throttle Position 2 %<br>Vehicle Speed 0 km/h<br>Feedback Correction32 % | Cold Start UPYESWarm UP ModeNOKnock RetardNOFeedback StatusOPENAccelerator EnrichNOStarter SwitchOFFThrottle ClosedNOA/C SwitchOFFP/N SwitchOFF02 Sensor StatusLEAN                                                                                                 |
| Toyota OBD-1 × +                                                                                                    |                                                                                                    |
| oyota OBD-I × +<br>C A Не защищено   192.168.4.1/#tab2<br>Dta OBD-I Connected                                                                                                    |                                                                                                    |
| oyota OBD-1 x +<br>> C A Не защищено   192.168.4.1/#tab2<br>Dta OBD-I Connected<br>U Control Data Stream Wi-Fi Device                                                                                                    |                                                                                                    |
| oyota 08D-I × +<br>→ C ▲ Не защищено 192.168.4.1/#tab2<br>Dta OBD-I Connected<br>U Control Data Stream Wi-Fi Device<br>Sensor data                                                                                                    | Flags data                                                                                                    |
| Тоуота ОВD-1 x +<br>→ C ▲ Не защищено   192.168.4.1/#tab2<br><b>COTA OBD-1 Connected</b><br>CU Control Data Stream Wi-Fi Device<br><b>Sensor data</b><br>ECU ID:0 Engine:5E-FE DTC:Да<br>Длительность впрыска                                                                            | Flags data<br>Холодный запуск Да<br>Режим прогрева Нет<br>Задержка от детонации Нет<br>Статус обратной связи Нет<br>Статус обратной связи Нет<br>Обогащение от ускорения Нет<br>Выключатель стартера Откл.<br>Дроссель закрыт Нет<br>Выключатель кондиционера Откл. |

Рис.4 (#tab2).

4.4 На вкладке **Wi-Fi Device** отображается серийный номер адаптера, версии ПО и выбор языка для вкладки Data Stream.

| Toyota OBD-I x +                                       |                                 |
|--------------------------------------------------------|---------------------------------|
| ← → С ▲ Не защищено   192.168.4.1/#tab3                | ♀ ☆                             |
| Toyota OBD-I Connected                                 |                                 |
| ECU Control Data Stream Wi-Fi Device                   |                                 |
| Device status                                          | Data stream language            |
| SN:B93C72B8255E7 FW:1.1-731<br>192.168.4.1:8080/update | Русский ~<br>English<br>Русский |

Рис.5 (#tab3).

#### 4.5 ОБНОВЛЕНИЕ FIRMWARE АДАПТЕРА

При необходимости смены версии микропрограммы, нужно перейти по ссылке <u>http://192.168.4.1:8080/update</u> браузера ( переключатель **Read Data** должен быть выключен).

|                        | 58.4.1:8080/update      |   |
|------------------------|-------------------------|---|
| <i>(2)</i> 192.168.4.1 | × <i>ể</i> 192.168.4.1  | × |
| Firmware:              | Обзор Update Firmware   |   |
| Theoystem.             | Обзор Update FileSyster | n |

Рис.6 (Device Update).\

## 5 ПОЛУЧЕНИЕ ДАННЫХ ЭБУ ПРИЛОЖЕНИЕМ ДЛЯ ANDROID

5.1 ПОДГОТОВКА К РАБОТЕ

Для работы сканера потребуется скачать и установить бесплатное приложение Virtuino 6 Viewer, которое представляет собой собой среду для запуска сканера Toyota OBD-1 Wireless для Андроид (*работа приложения возможна на версии прошивки* 3.8 и выше)

Скачать Virtuino 6 Viewer можно по одной из предложенных ниже ссылок:

- 1. <u>https://virtuino.com/downloads/virtuino\_viewer\_6\_0\_31.apk</u>
- 2. <u>https://apkamp.com/com.virtuino.virtuino\_viewer</u>
- 3. Установите приложение Virtuino 6 Viewer

#### 5.2 НАСТРОЙКА СОЕДИНЕНИЯ СО СКАНЕРОМ

- 1. Подключите сканер Toyota-OBD1 к разъему DLC-1 автомобиля
- 2. Включите зажигание
- 3. На мобильном устройстве (телефон, ноутбук) включите беспроводную сеть передачи данных WiFi
- 4. Выполните подключение к открытой сети ТОУОТА\_ОВD1web

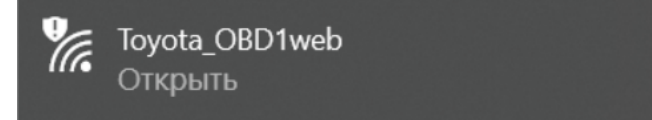

Рис.6.1 Выбор сети

**П**Возможно, на некоторых телефонах, понадобится отключить опцию **Передача данных** для установки соединения

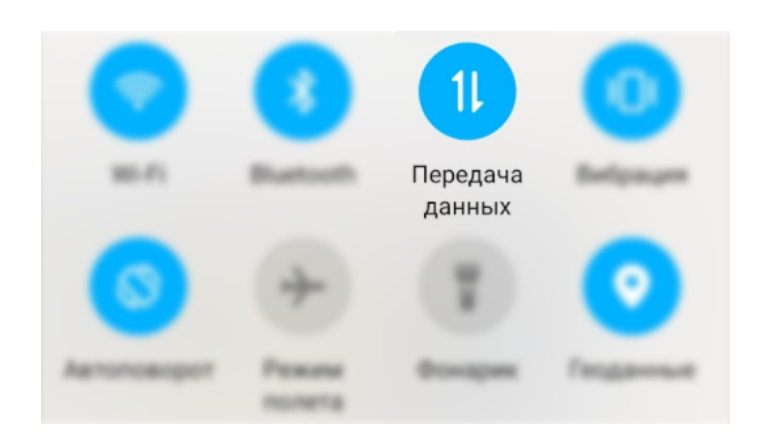

Рис.6.2 Отключение передачи данных

#### 5.3. HACTPOЙKA Virtuino 6 Viewer

Запустите приложение Virtuino 6 Viewer, выберите пункт "Загрузить проект"

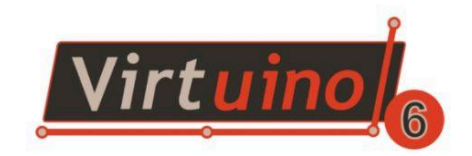

|   | Загрузить проект |
|---|------------------|
| i | О нас - Контакты |
|   | Выход            |

#### 5.4 ПЕРВЫЙ ЗАПУСК СРЕДЫ ИСПОЛНЕНИЯ. ВЫБОР ПРОЕКТА

|                                 | 🛧 Загрузить проект           |
|---------------------------------|------------------------------|
| Загрузить проект                | Папка проектов на устройство |
| Папка проектов на устройство    | Vrto                         |
|                                 | Папка загрузки Android 🛛 🔻   |
| Папка приложений по умолчанию 🔻 |                              |
|                                 | Список проектов              |
| Список проектов                 | Создано: 28.04.2023 00:16    |

Рис.6.3 Загрузка проекта

Рис 6.4 Файл проекта

Укажите папку загрузок или иную, где находится предварительно загруженный проект

Архив с файлом проекта Toyota OBD-I для Virtuino 6 Viewer можно скачать по этой ссылке

#### 5.5 ЧТЕНИЕ ПАРАМЕТРОВ (Е1+ТЕ2)

При включенном режиме (E1+TE2) отображаются параметры двигателя

| <mark>- • •</mark>    |             |          |                   | : |
|-----------------------|-------------|----------|-------------------|---|
| Главная               | Приборы     |          | Справка DTC       |   |
| Режим (Е1+ТЕ1)        | Общий (Боль | шинство) | ECU ID:0          | > |
| Режим (E1+TE2) 🛛 🔍    |             | Коды ош  | ибок              | ) |
| Импульс форсунки      | 4.3 ms      | Режим пр | оогрева           | ) |
| Момент зажигания      | 0 °         | Задержка | а от детонации 🦲  | ) |
| Регулятор оборотов    | 0 Step      | Контроли | ь топливоподачи 🦲 | ) |
| Частота оборотов      | 0 Rpm       | Обогаще  | ние топлива       | ) |
| Давление в коллекторе | 46.3 KPa    | Выключа  | тель стартера     | ) |
| Температура двигателя | -70.0 °C    | Дроссел  | ь закрыт          | ) |
| Положение дросселя    | 0 °         | Кондици  | онер              | ) |
| C                     | O Lune /le  |          |                   |   |

Рис.6.4 Режим чтения параметров проекта приложения Virtuino 6 Viewer

#### 5.6 ГРАФИЧЕСКОЕ ОТОБРАЖЕНИЕ: СКОРОСТИ, ОБОРОТОВ, ТЕМПЕРАТУРЫ

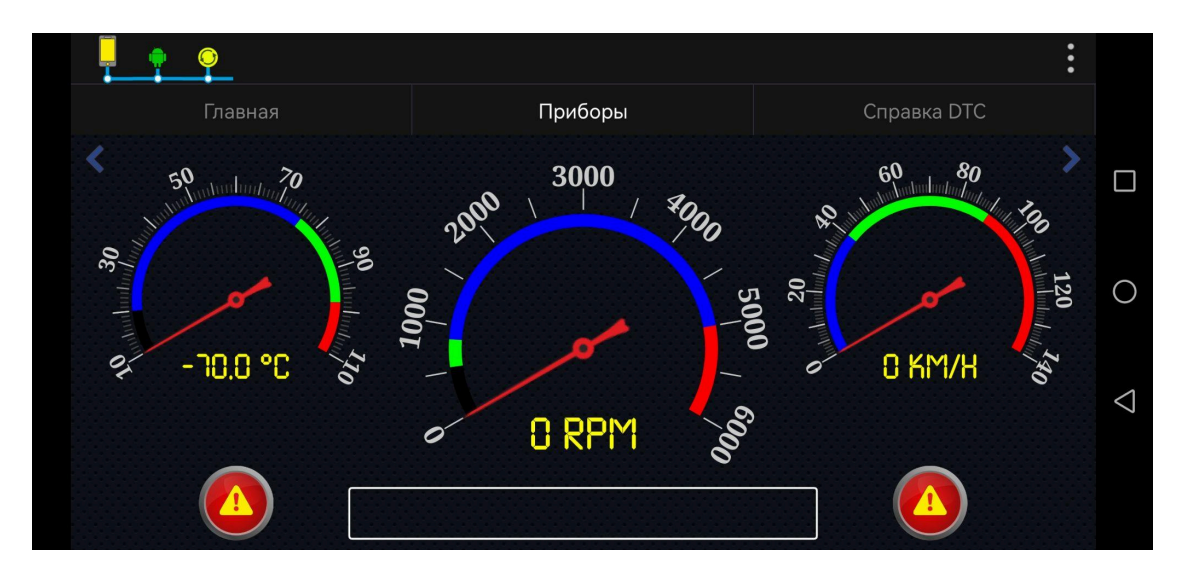

Рис. 6.5 Панель приборов проекта приложения Virtuino 6 Viewer

#### 5.7 АКТИВАЦИЯ КОДОВ ОШИБОК (Е1+ТЕ1)

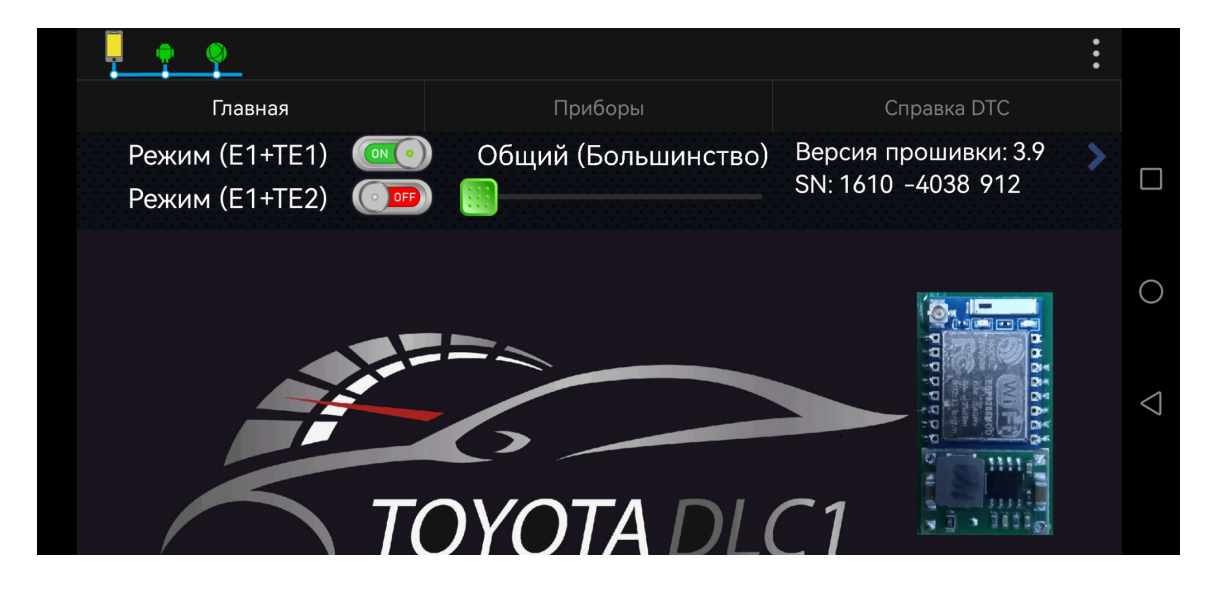

Рис 6.6 Режим чтения кодов ошибок проекта приложения Virtuino 6 Viewer.

Включение данного режима переводит блок управления двигателя в режим считывания кодов ошибок по миганию индикатора Check на панеле приборов, и фиксацию угла опережения для проверки при помощи стробоскопа.

Расшифровку кодов ошибок можно найти на вкладке Справка DTC

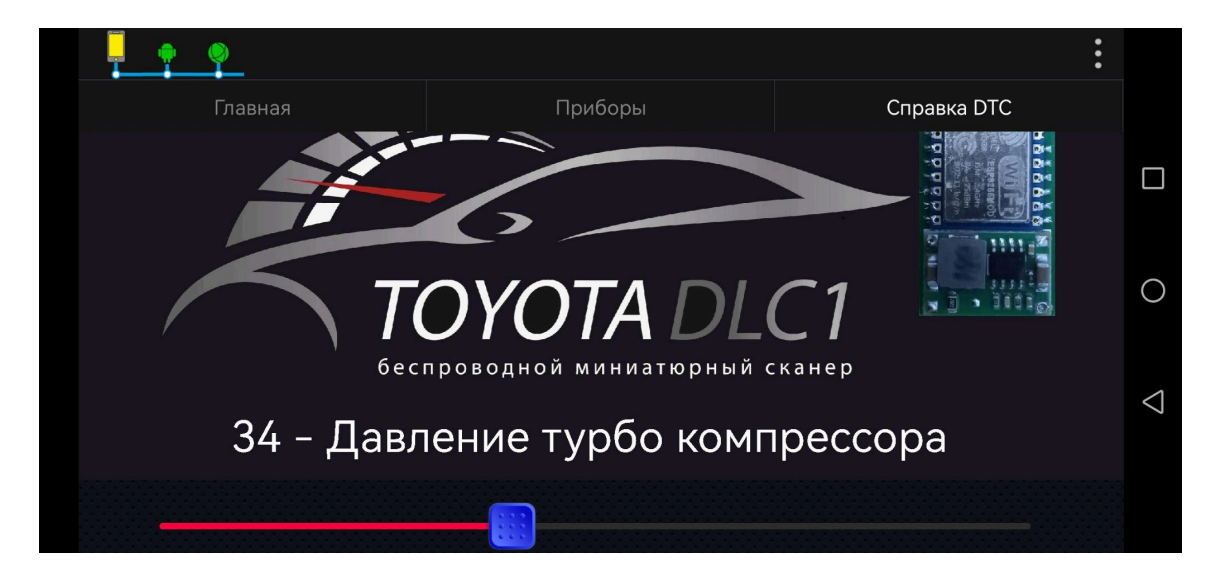

Рис. 6.7 Справочник по кодам ошибок проекта приложения Virtuino 6 Viewer

# 6 ПОЛУЧЕНИЕ ДАННЫХ ЭБУ ПРИЛОЖЕНИЕМ Virtuino Viewer IoT для OC: Android, iOS, macOS, Linux, Windows

Архив с файлом проекта Toyota OBD-I для Virtuino IoT и инструкцией по установке можно скачать по этой ссылке

| Virtuino IoT                 |                         | ×              |
|------------------------------|-------------------------|----------------|
| ON CON E1+TE2 -              | 3VZ-FE                  | > *            |
|                              | Коды ошибок             | <del>ر</del> ی |
| Идентификатор ЭБУ АF         | Кондиционер             |                |
| Импульс форсунки 13.0 ms     | Холодный запуск         |                |
| Момент зажигания 19°TDC      | Режим прогрева          | Ŏ              |
| Регулятор оборотов 104 Step  | Признак детонации       | ē              |
| Частота оборотов 2600 Rpm    | Контроль подачи топлива |                |
| Лопастной расходомер 2.04 V  | Обогащение топлива      | Ŏ              |
| Температура двигателя 8.7°С  | Выключатель стартера    | Ŏ              |
| Положение дросселя 52°       | Дроссель закрыт         | Ŏ              |
| Скорость автомобиля 104 km/h | Парковка/Нейтраль       | Ŏ              |
| Воздух/Топливо4.0 %          | Бедная/Богатая смесь    | Ŏ              |
| Воздух/Топливо 24.0 %        | Бедная/Богатая смесь 2. | Ŏ              |
|                              |                         |                |

Рис. 7.1 Режим чтения параметров проекта приложения Virtuino IoT

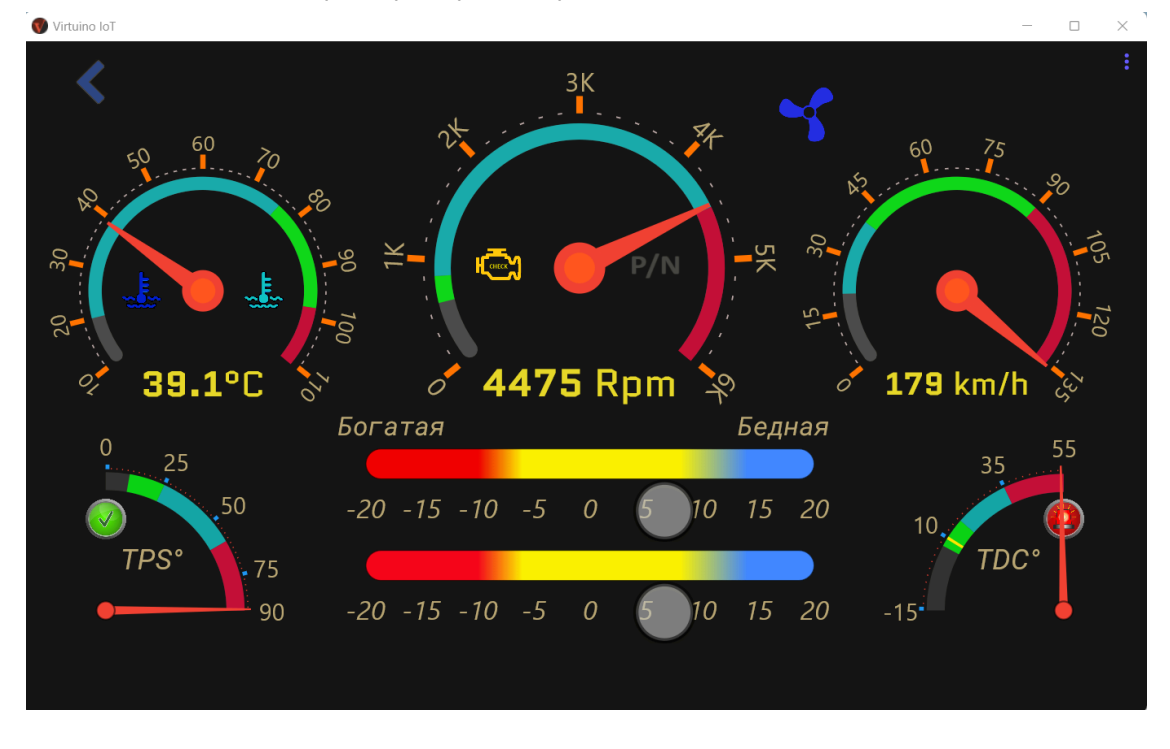

Рис. 7.2 Панель приборов проекта приложения Virtuino IoT

# ПРИЛОЖЕНИЕ 1. ДИАГНОСТИЧЕСКИЕ КОДЫ НЕИСПРАВНОСТЕЙ ТОУОТА-ОВD-1

| Код    | Расшифровка                                                         |
|--------|---------------------------------------------------------------------|
| 11     | Кратковременное прерывание подачи питания на ЭБУ.                   |
| 12     | Датчик положения коленчатого/распределительного вала                |
| 13     | Датчик положения коленчатого вала                                   |
| 14,15  | Система зажигания                                                   |
| 16     | Отсутствует сигнал управления АКП от ЭБУ                            |
| 18     | Система изменения фаз газораспределения                             |
| 19     | Датчик положения педали акселератора                                |
| 21     | Датчик кислорода                                                    |
| 22     | Сигнал датчика температуры охлаждающей жидкости двигателя           |
| 23, 24 | Сигнал датчика температуры воздуха на впуске                        |
| 25     | Соотношение воздух-топливо, бедная смесь                            |
| 26     | Соотношение воздух-топливо, богатая смесь                           |
| 27     | Сигнал вспомогательного датчика кислорода                           |
| 28     | Датчик состава смеси                                                |
| 31     | Датчик расхода воздуха / Датчик абсолютного давления                |
| 32     | Сигнал расходомера воздуха или цепь датчика вакуума                 |
| 33     | Регулятор оборотов холостого хода                                   |
| 34     | Давление турбокомпрессора                                           |
| 35     | Ошибка сигнала датчика компенсации высоты                           |
| 36     | Обрыв или замыкание датчика CPS (датчик давления в камере сгорания) |

| 37,38 | Управление трансмиссией                                         |
|-------|-----------------------------------------------------------------|
| 39    | Система изменения фаз газораспределения                         |
| 41    | Датчик положения дроссельной заслонки / Привод ETCS             |
| 42    | Сигнал датчика скорости автомобиля                              |
| 43    | Нет сигнала стартера на ЭБУ                                     |
| 47    | Датчик положения дополнительной дроссельной заслонки            |
| 51    | Сигнал холостого хода от датчика положения дроссельной заслонки |
| 52    | Сигнал датчика детонации                                        |
| 53    | Сигнал датчика детонации №2                                     |
| 54    | Сигнал ЕСМ интеркулера                                          |
| 71    | Система ЕСВ                                                     |
| 72    | Сигнал соленоида отсечки топлива                                |
| 77    | Управление трансмиссией                                         |
| 78    | Сигнал управления топливным насосом                             |
| 89    | Привод дроссельной заслонки / Система МСТ                       |
| 91    | Управление составом смеси - низкая температура                  |
| 92    | Форсунка холодного пуска                                        |
| 93    | Множественные пропуски воспламенения                            |
| 94    | Каталитический нейтрализатор / Система ЕМАР                     |
| 96    | Система изменения геометрии впуска                              |
| 97    | Драйвер форсунок / Выключатель запрещения запуска               |
| 98    | Датчик разрежения в контуре вакуумного усилителя                |
| 99    | Иммобилайзер                                                    |

ИНФОРМАЦИЯ ПО ЧТЕНИЮ КОДОВ ОШИБОК

- Постоянное мигание индикатора нет ошибок
- Кол-во длинных вспышек цифра в разряде десятков
- Кол-во коротких вспышек цифра в разряде единиц